### 第17屆國家地理知識大競賽

## 地理知識組-縣市複賽-線上測驗補充說明 提供參賽學校聯絡老師、指導老師、現場監考老師參考

110.09.21

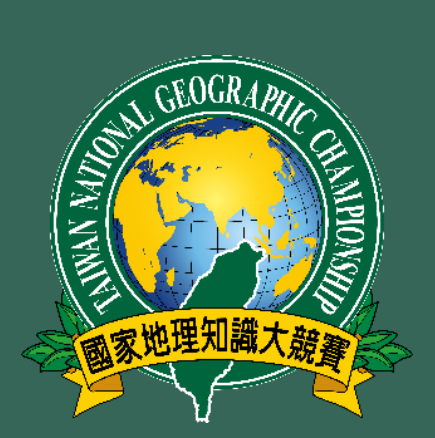

◆ 本文件名詞用語:人員、場地與試題
Ⅰ. 規劃學校試場與準備器材設備等
Ⅱ. 參加賽前模擬測試(會議室 - Google Meet)
Ⅲ. 線上測驗卷(Google Form)/答題說明
Ⅳ. 線上測驗監考時間表

本文件為「本屆競賽辦法」和「20210920\_縣市複賽\_2021TNGC\_防疫-辦理公告\_FINAL\_v2-線上測驗」的補充

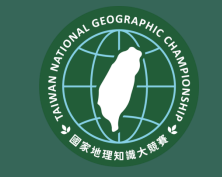

### ✤ 名詞用語:人員、場地與試題

- **參賽學生**: 各校推派晉級本屆縣市複賽的學生
- 現場監考老師:參賽學校現場監考老師,每間試場I-2位。
- **線上監試委員/承辦老師**:縣市複賽承辦學校邀請之線上監試委員
- **試務人員**: 主辦單位(師大地理) 試務人員,負責開啟考場、發送試卷
- **線上考場**:採用GOOGLE MEET,主辦單位試務人員規劃,9/22送達
- 學校試場:參賽學校安排之學生可專心作答、不受干擾之處
- **線上試題**:試務人員在GOOGLE MEET提供GOOGLE FORM連結
- **測驗計時**:一律依據GOOGLE MEET左下角時間。

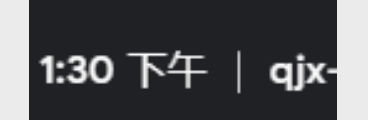

2

### 線上試場連結與選手號碼(代碼)查詢

□本網頁僅供本屆縣市複賽採用[線上測驗]縣市的參賽者使用,網頁連結已經寄給各參賽學校[聯絡老師]。

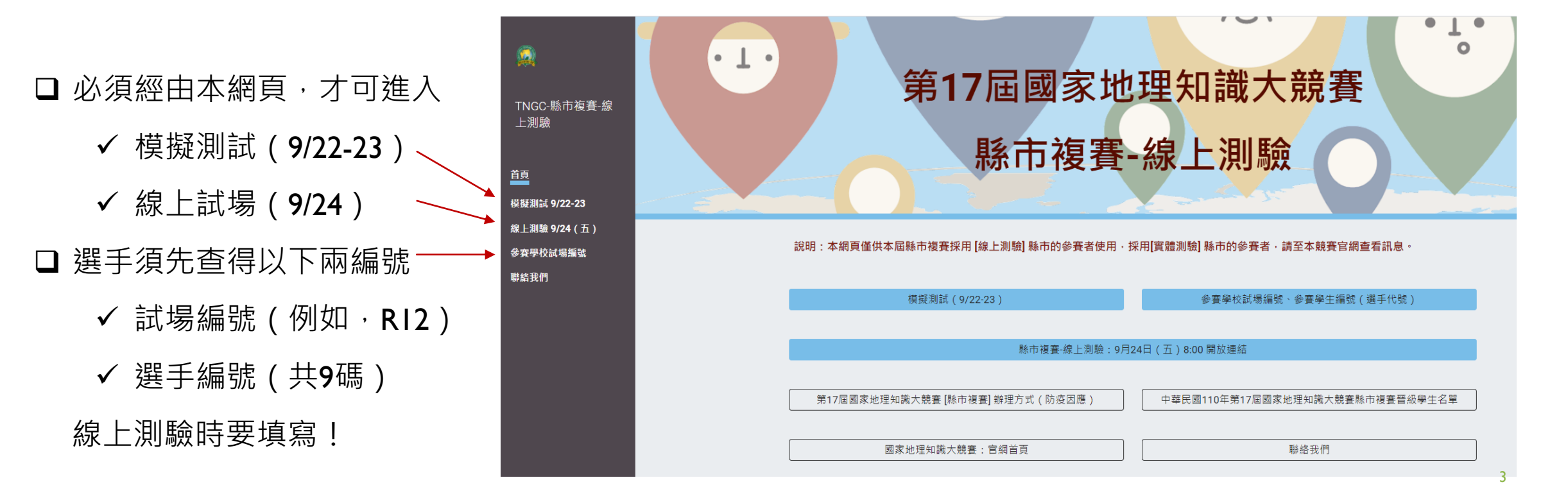

### 線上試場與試題連結

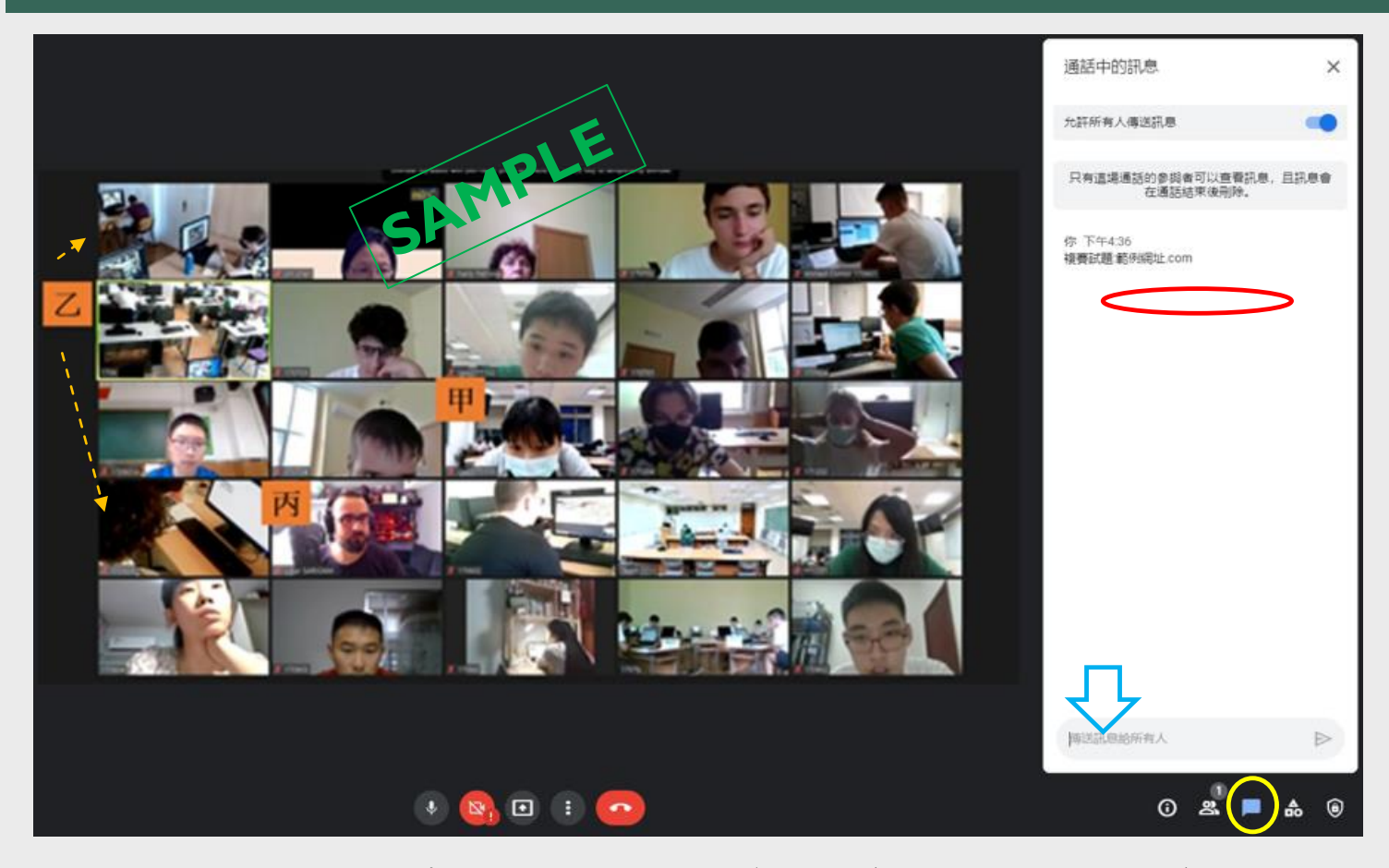

- 大會試務人員和參賽學校現場
   監考老師的聯絡,都將透過[聊
   天室]溝通。
- 開啟、關閉Google Meet [聊天
   室]:點選螢幕右下方「黃圈處」
   即可,在藍色箭頭處輸入訊息。
- 「試題連結 (Google Form)」將
   透過聊天室提供(約紅圈處),
   直接點選,即可開啟畫面。

Google Meet線上監考之畫面的範例(甲、參賽學生,乙、參賽學校設置之另一攝影機的畫面,丙、縣市複 賽承辦學校聘請的線上監試委員或大會安排之試務人員)。

### L.規劃學校試場與準備器材設備等

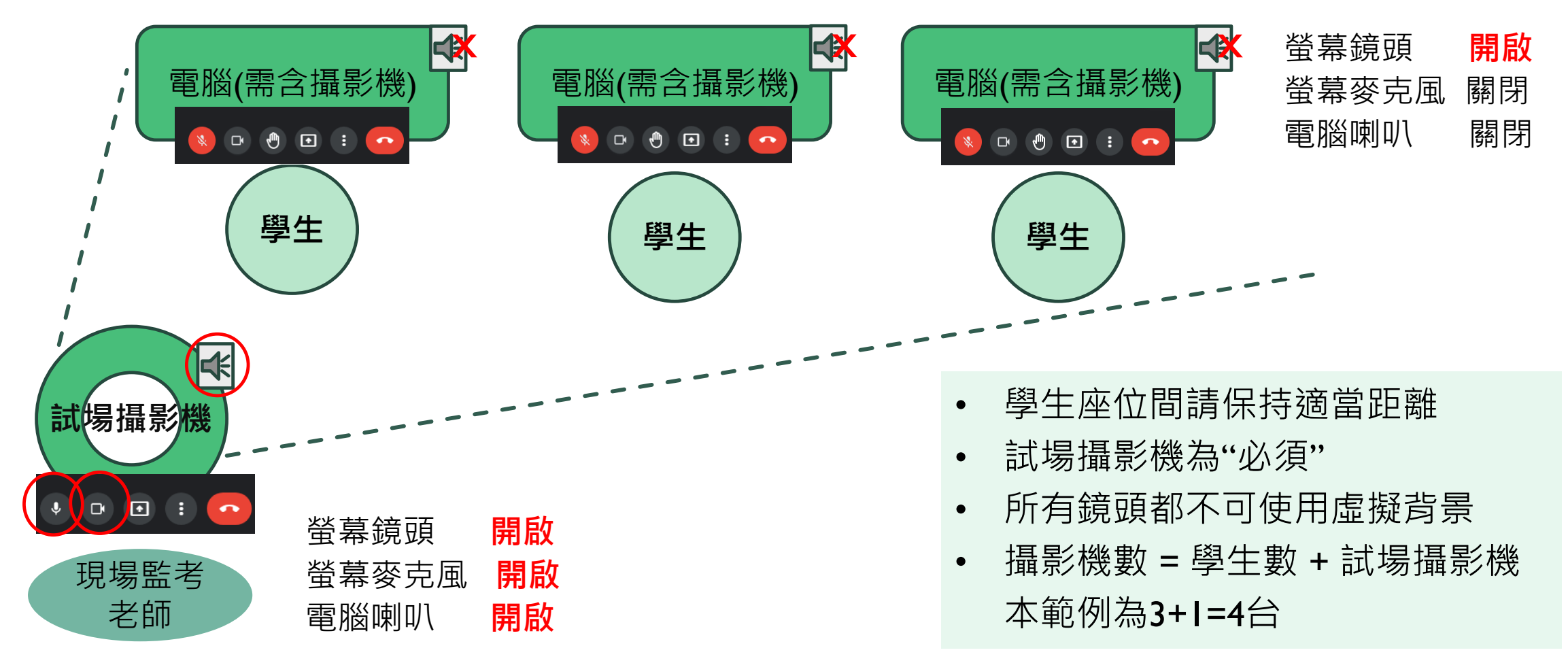

### Ⅱ.提醒學生參加賽前模擬測試 (會議室 - GOOGLE MEET)

- 必須經由[線上測驗專用網頁] 才可進入,連結已經寄給各參 賽學校 聯絡老師。
  - 選手須先查得(測驗要填寫)
    - 試場編號(例如, RI2)

選手編號(共9碼)

- 場次為每小時的整點或半點時
  - ✓ 9/22 | 3:00-|7:00
  - ✓ 9/23 09:00-17:00

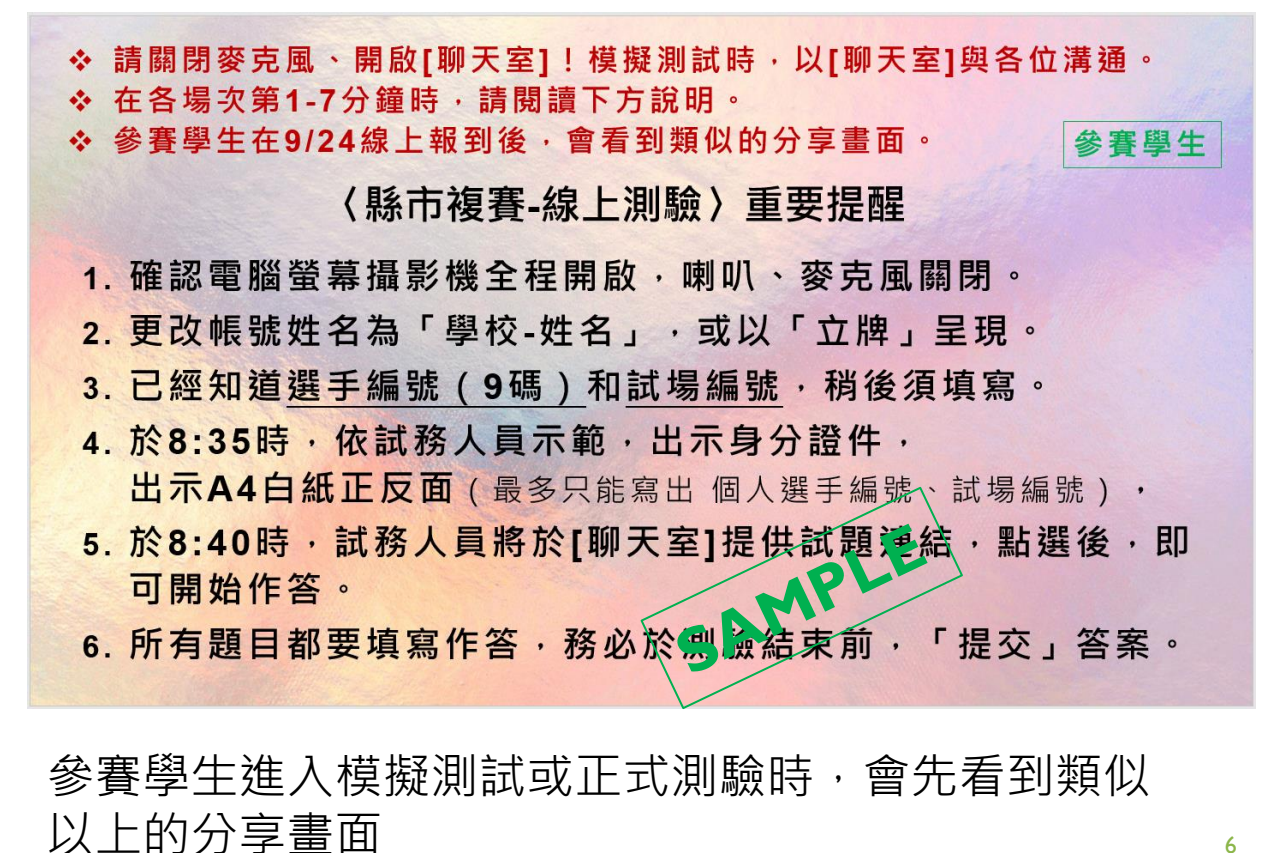

### Ⅲ.提醒學生詳閱競賽規範與線上測驗說明(1/3)

\* 作答注意事項(以下僅為重點摘錄) 測驗時間結束以前,學生務必【提交】答案卷,主辦單位才會收到 作答結果,並予評分。

一旦【提交】送出答案卷,則無法再度進入線上測驗。 在「未送出」答案卷之前,可修改答案,請重新勾選或鍵入答案。

\* 這份試題的測驗部分,包含[選擇題]、[非選擇題]和[同分決勝題] 三部分,**均需作答**。

作答時間80分鐘;選擇題 I~40題(80分),非選擇題4I~46題(20分)。 [同分決勝題]:在題目的最後面,每位選手都要作答。

#### \* 題型

選擇題:均為四選一的單選題,請勾選答案。 問答題:均為簡答題,請以鍵盤輸入答案。

地理知識組〈縣市複賽-線上測驗〉國中組 答題說明 【務請讀完答題說明,再開始作答】(2021TNGC-縣市複賽-線上測驗) 110.9.24 \* 作答注意事項 測驗時間結束以前,務必【提交】答案卷,主辦單位才會收到你的作答結果,並予評分。 一旦【提交】送出答案卷, 則無法再度進入線上測驗, 在「未送出」答案卷之前,若要修改答案,請重新勾選或鍵入答案即可 - 部分,均需作答, 選擇題: 均為四選一的單 問答題:均為簡答題。 \* 測驗規範 請勿擅自離開 會議室 (Google Meet 試場),若強行離場,將被取消參賽資格 未經現場監考老師許可,請勿移動交談。 不得使用電腦麥克風,也「不得針對考題」詰問現場監考老師。 若身體不適或其他緊急狀況,請立刻擧手,請現場監考老師協助, \* 必要時,現場幣考老師可以Google Meet的聊天室或tngc@ntnu.edu.tw與主辦單位聯繫。 \* 複賽結果將於本年10月14日公告在競賽官網, 晉級者應於10月30日赴國立臺灣師範大學 參加全國決賽,並領取複賽優勝證書。 惟因疫情之不確定性,若改採其他形式,將盡快通知。 \* 全國決賽時, 世界地理、地理概念和技能之問題的比例將提高,

第17 屆國家地理知識大競賽

 $\mathcal{C}$ 

回首頁

### III. 提醒學生詳閱線上<u>測驗規範與答題說明 (2/3)</u>

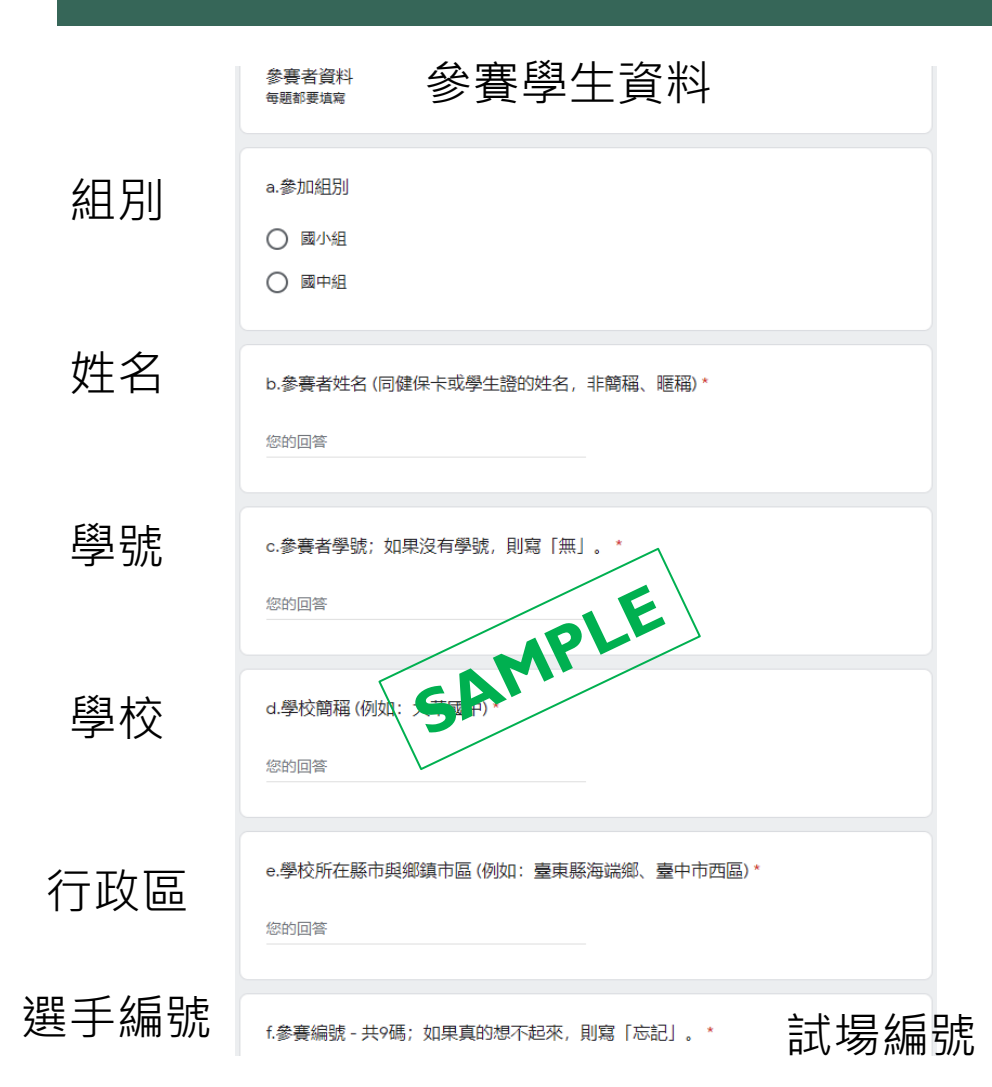

- ◆ 測驗時間結束以前,務必【提交】答案卷,主 辦單位才會給予評分。即,超過時間才提交者, 不予計分。
- ◆ 每位參賽學生以作答一次為限,若在測驗時間 結束以前提交答案多次,將以第一次提交者為 評分依據。

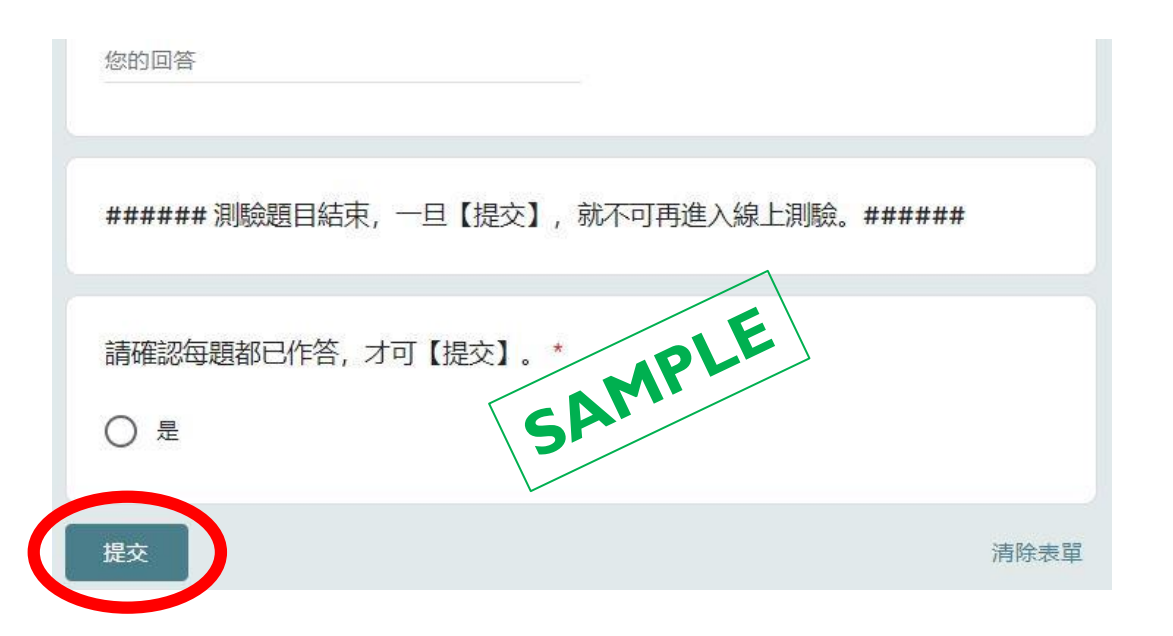

## Ⅲ.提醒學生詳閱線上測驗規範與答題說明(3/3)

\*測驗規範(以下僅為重點摘錄)

學生不得使用電腦麥克風,也「不得針對考題」請問現場監考老師。

未經現場監考老師許可,請勿移動交談。

學生不得擅自離開 會議室 (Google Meet 試場),若強行離場,將被 取消參賽資格。(提交答案後·也必須留在鏡頭之前)

學生若身體不適或其他緊急狀況,請現場監考老師協助。

- \* 必要時,現場監考老師可以Google Meet的聊天室或 tngc@ntnu.edu.tw與主辦單位聯繫。
- \* 複賽結果將於本年10月14日公告在競賽官網, 晉級者應於10月30日 赴國立臺灣師範大學參加全國決賽,並領取複賽優勝證書。 惟因疫情之不確定性,若改採其他形式,將盡快通知。

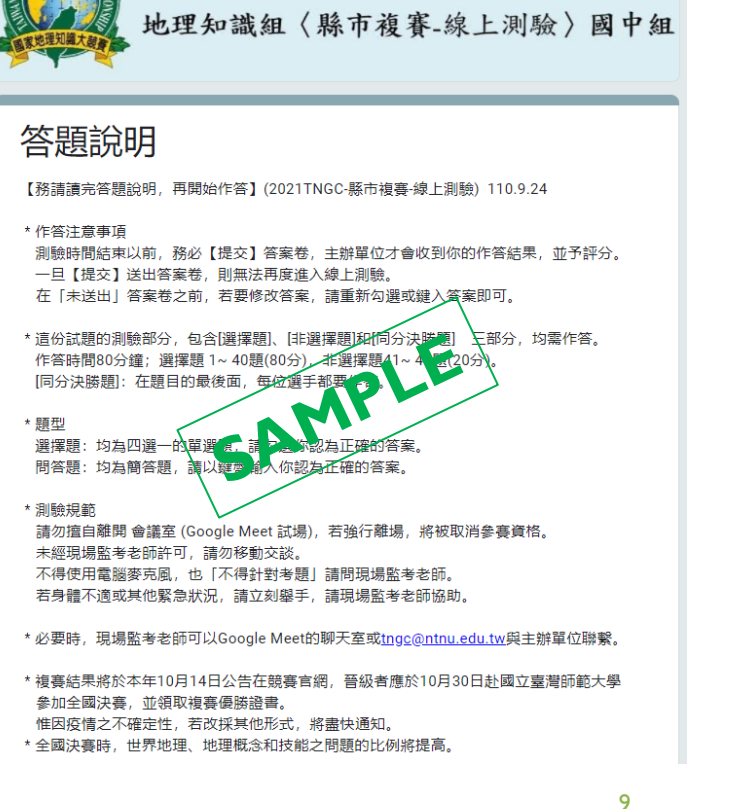

第17 屆國家地理知識大競賽

 $\mathcal{L}$ 

### IV. 縣市複賽線上監考 | 10年9月24日(五)

5/

點選箭頭連結, 可至該頁面

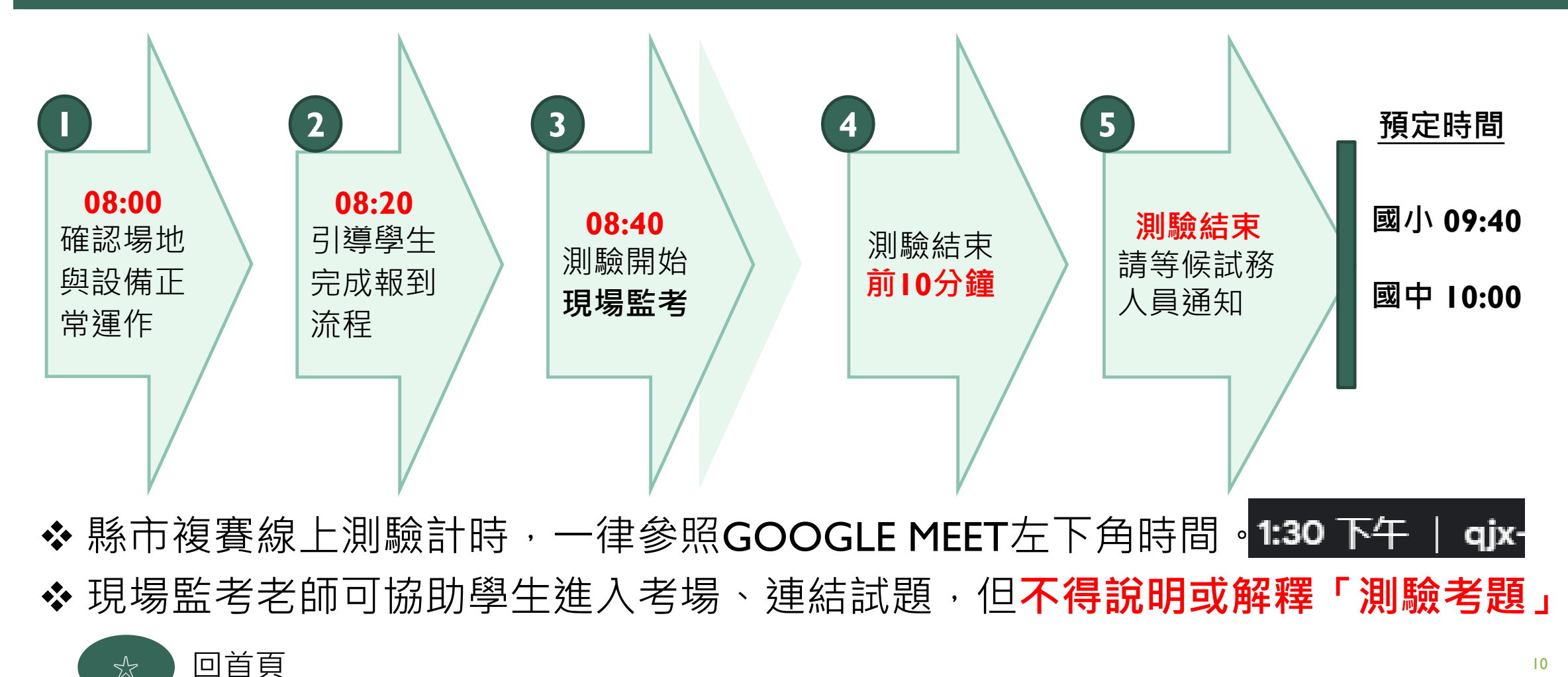

ο

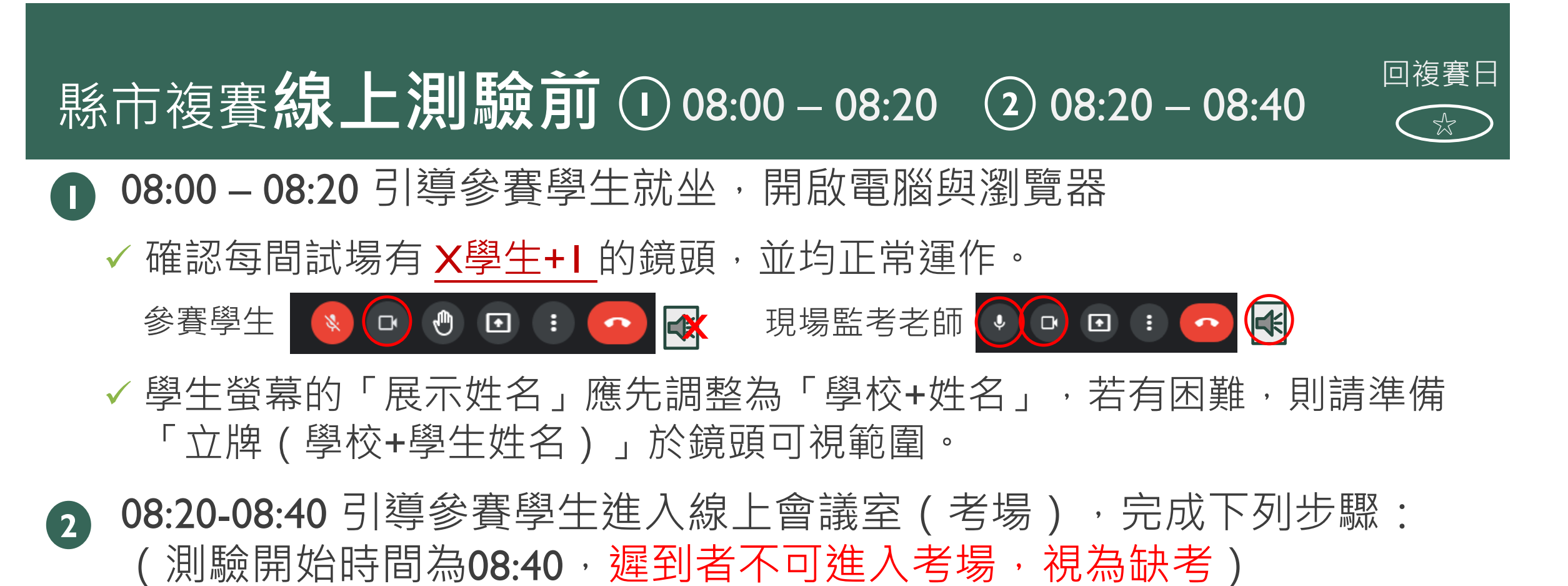

- ✓ 08:35請依線上試務人員訊息提示和示範動作,參賽學生將身分證件置 於鏡頭前(持續5秒鐘),展示其照片與姓名。
- ✓ 測驗時允許使用Ⅰ張A4白紙(可寫編號) ·請展示其正反面(各2秒) ·

# 縣市複賽線上測驗時 ③ 08:40~

- 3 引導學生點選[聊天室]的線上測驗卷連結(Goolge Form) 確認其可作答, 開始監考:
  - 若學生出現不當行為,如使用手機、交頭接耳、左右觀望等,請予制止。
     建議試場攝影機也同步錄影(Crtl + F)。 例如,若學生使用之電腦網路斷線時,可有現場監考老師的錄影為證。
     在測驗開始後30分鐘,才可以[提交]答案,但必須持續在鏡頭前,可以
    - 趴睡休息,但嚴禁使用電腦或其他載具。

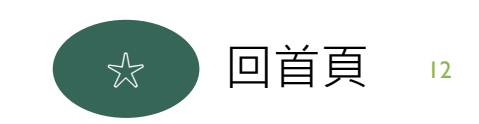

回複春日

# 縣市複賽線上測驗即將結束時 ④ ⑤

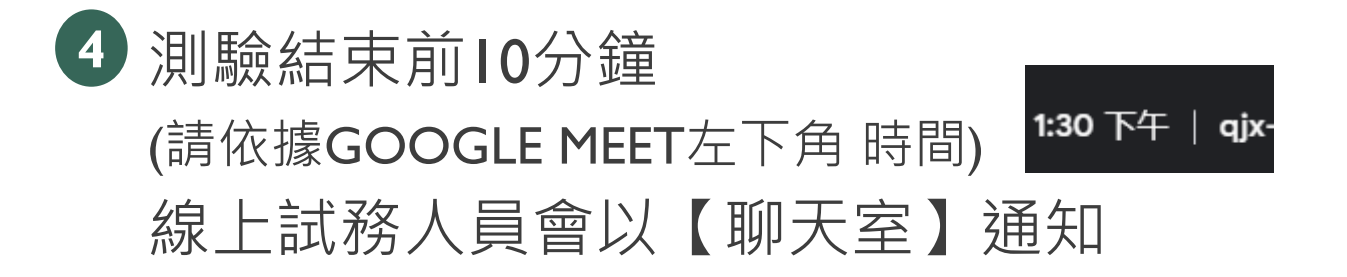

|     | 測驗結束前Ⅰ0分鐘 | 預定測驗結束時間 |
|-----|-----------|----------|
| 國小組 | 09:30     | 09:40    |
| 國中組 | 09:50     | 10:00    |

| 5 | 測驗時間結束,線上試務 |
|---|-------------|
|   | 人員會在聊天室提供訊息 |
|   | 請引導學生離開試場。  |

- 晉級決賽名單將會在10/14 日公告
- 請指示參賽同學離開試場。

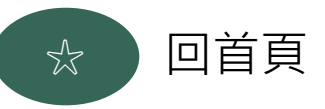

回複賽日

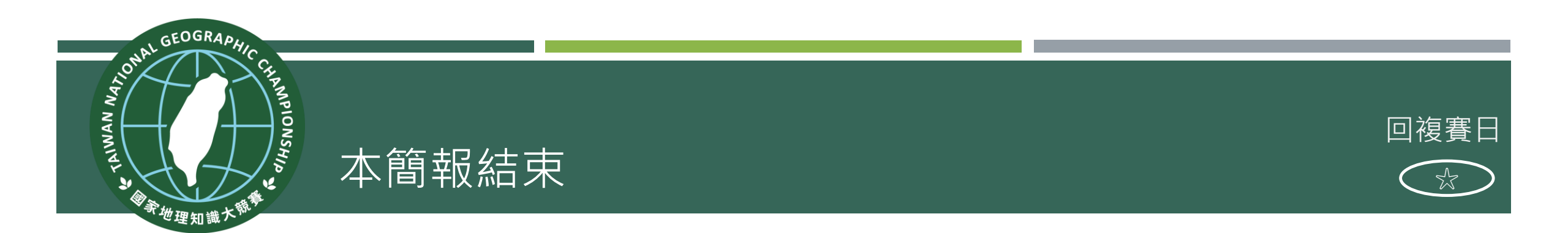

# 因應疫情發展之不確定性,貴縣市今年採用線上測驗模式,感謝 各位師長們百忙中,仍大力支持,提供學生更多教育機會! 若有任何問題或建議,請盡快與承辦單位聯繫,謝謝。

■ 競賽官方信箱 <u>tngc@ntnu.edu.tw</u>

■ 競賽聯絡電話 02-77491660

承辦單位: 國立臺灣師範大學地理學系 沈淑敏 代表說明 110.09.21

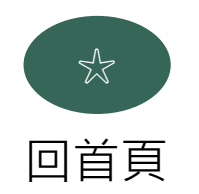